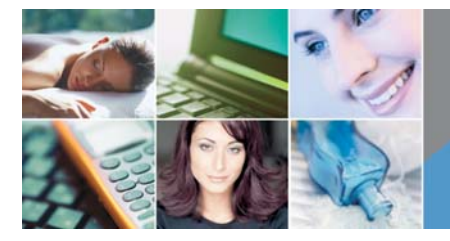

# Harms Software Knowledge Base

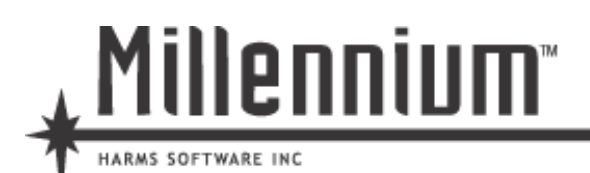

SpaBoom

Installation Guide

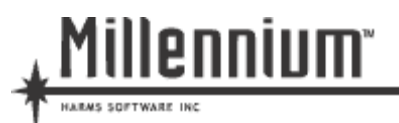

This document will give you step by step instructions on how to install SpaBoom. This guide will also provide installation instructions for Microsoft's Internet Information Services (IIS) and SpaBoom interface. IIS and SpaBoom should be installed on the server where the Millennium 2008 database is located.

\*\*\*Requirements\*\*\*

- Internet Information Services (IIS)
- Millennium 2008
- Hi-Speed Internet Connection
- Millennium SDK <u>http://update.harms-</u> software.com/downloads/spaboom/millenniumsdk\_spaboom\_Edition.msi
- SpaBoom Account

| 1 INSTALLING IIS (INTERNET INFORMATION SERVICES) | 3 |
|--------------------------------------------------|---|
| 2 ENABLING SPABOOM IN MILLENNIUM                 | 3 |
| 3 INSTALLING THE SPABOOM SDK                     | 5 |
| 4 CONFIGURING THE SPABOOM WEB ACCOUNT            | 7 |

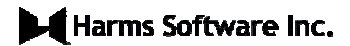

Page 2 of 8

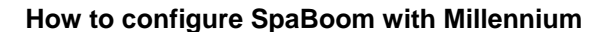

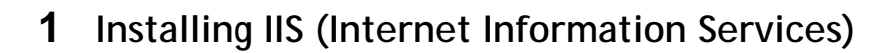

1.1 Go to start -> settings -> control panel. Click "Add/Remove Programs."

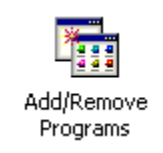

1.2 Click "Add Windows Components"

illennium

ARMS SOFTWARE INC

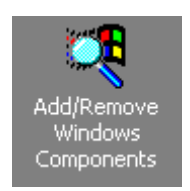

1.3 Install IIS (Internet Information Services) if it is not installed yet.

| Components:                         |          |
|-------------------------------------|----------|
| 🗹 💷 Indexing Service                | 0.0 MB 🔼 |
| Internet Information Services (IIS) | 14.1 MB  |
| 🗹 🚉 Management and Monitoring Tools | 0.8 MB 📕 |
| 🗹 🐋 Message Queuing Services        | 2.6 MB   |
| Retworking Services                 | 01 MB 🔳  |

# 2 Enabling SpaBoom in Millennium

- 2.1 Launch Millennium
  - a. Go to "File".
  - b. Select "Add-On Registrations".
  - c. Click on "SpaBoom Setup".
- 2.2 The SpaBoom GC Import Setup will display. The following fields must be filled out:
  - a. SpaBoom Id (provided by SpaBoom)
  - b. Desired SDK LoginID (This will allow Millennium to communicate with the Millennium.SDK. Once this is set, it should NOT be changed. An example would be 'SpaBoom'.)
  - c. Desired SDK Password (Again, this is to allow SpaBoom to communicate with the SDK, and you can use the same information as the LoginID)

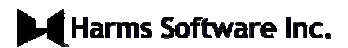

Page 3 of 8

- d. Gift Type: Creating a new G.C. type such as" SpaBoom" to be able to distinguish within your reports. You can create the new gift type from the drop down menu.
- e. Sold By Employee: Create a new Employee to be able to distinguish within your reports. You may also use any existing employee in your database if you like. Be cognizant of the fact that sales will be credited to this 'employee'.
- f. Referred By: Create a new referral type such as SpaBoom or Website. You may use an existing referral or create a new one from the drop down.
- g. Drawer ID: Create a new Drawer Id such as "SpaBoom" to separate totals. You may edit the name of the cash drawer by going to Data>Business Information/Preferences. Then select the tab "This Cash Drawer", click on "edit" and change one of the drawer names to whatever you like.
- h. Customer #: This is your customer number provided by Harms Software. If you do not have this number available, please call the Business Support office at 973-402-8801. The dispatcher will be able to provide this information for you.
- i. Don't forget to click on "Register SDK at This Location". If you are unable to register, please contact us at the number above for assistance. The dispatcher will be able to enable your account for registration.

| Sell more gift certificates l<br>with SpaBoom.            | making them instantly availab                                                           | le on your website                     | e               |
|-----------------------------------------------------------|-----------------------------------------------------------------------------------------|----------------------------------------|-----------------|
| :                                                         | paboom                                                                                  |                                        |                 |
| lt's fast and easy for your<br>email or print it immediat | ients to choose a gift certificate<br>y. Your sales will appear in Mili                 | e, preview it, and<br>lennium automati | l then<br>cally |
| Contac<br><u>Click her</u>                                | SpaBoom now for more informatio<br>(800) 940-0458<br>for information and help on SpaBoo | on!<br>m                               |                 |
| SpaBoom Id                                                | Gift Type                                                                               |                                        | ~               |
| Desired SDK LoginId                                       | Sold By Employee                                                                        | ;                                      | ~               |
| Desired SDK Password                                      | Referred By                                                                             |                                        | ~               |
|                                                           | Drawer Id                                                                               | Main Drawer                            | ~               |
| GC Transaction<br>TimeStamp Setting: O All                | al Time of GC Sale<br>GC Transactions Stored As 12F<br>illenniumsdk/millenniumsdk.asmx  | PM V                                   |                 |
| Customer #<br>Millennium SDK GU                           | 0<br>1E516E08-5D58-4777-4601-51                                                         | 82B46000A8                             |                 |
| ſ                                                         | egister SDK at This Location                                                            |                                        |                 |

Don't forget to hit "Save".

When this is done you will be ready to download and install the Millennium.SDK for SpaBoom.

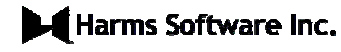

illennium

Page 4 of 8

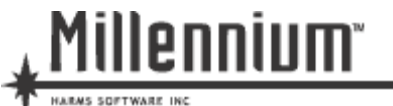

## 3 Installing the SpaBoom SDK

- 3.1 Click on the link to download the Millennium SDK for SpaBoom integration to your desktop. <u>Click here to download.</u> We suggest saving to your desktop in order to facilitate the ease in locating the file.
- 3.2 Once the download is complete, you will find the installation file on your desktop. Double click on the installation file. Once the file opens, click "Next"

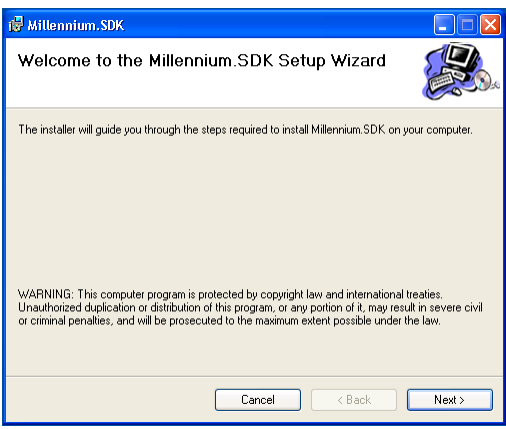

3.3 Verify the location of your Millennium data, if it is correct, then click on "Next". You may make changes if neccesary.

| 🛃 Millennium.SDK                                     |        |
|------------------------------------------------------|--------|
| Select Data Directory                                |        |
| SDK requires file access to the Millennium 2005 data |        |
| Millennium 2005 Data Directory:                      |        |
| C:\Program Files\Harms\Millennium 2008\              |        |
|                                                      |        |
| Cancel < Back                                        | Next > |

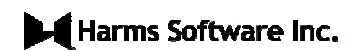

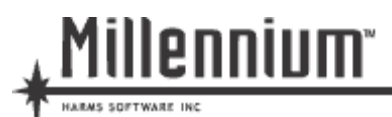

3.4 Click "Next"

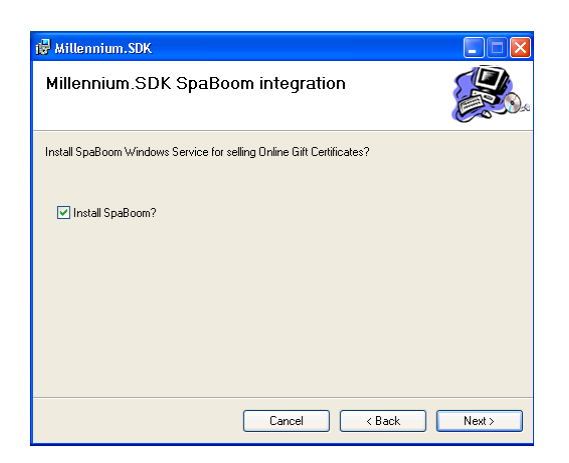

3.5 Select your default web site, then click on "Next". If you have Millennium.NET 2005 installed, please select it in the Site drop down list box.

| 🛃 Millennium.SDK                                                                                                    |                        |
|----------------------------------------------------------------------------------------------------|------------------------|
| Select Installation Address                                                                                                    |                        |
| The installer will install Millennium.SDK to the following web location.<br>To install to this web location, click "Next". To install to a different web loca | ation, enter it below. |
| Site:<br>Default Web Site<br>Orlault Web Site<br>Orlault Web Site<br>Virtuar directory:<br>MillenniumSDK                                                      | Disk Cost              |
| Cancel                                                                                                    | Next >                 |

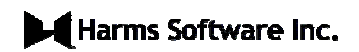

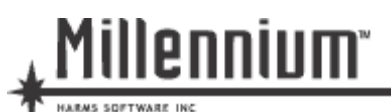

3.6 Click "Next" to finish your installation

| 🔂 Millennium. SDK                                  |                  |        |        |
|----------------------------------------------------|------------------|--------|--------|
| Confirm Installation                               |                  |        |        |
| The installer is ready to install Millennium.SDK o | n your computer. |        |        |
| Click "Next" to start the installation.            |                  |        |        |
|                                                    |                  |        |        |
|                                                    |                  |        |        |
|                                                    |                  |        |        |
|                                                    |                  |        |        |
|                                                    |                  |        |        |
|                                                    |                  |        |        |
|                                                    |                  |        |        |
|                                                    |                  |        |        |
|                                                    | Cancel           | < Back | Next > |

## 4 Configuring the SpaBoom web account

Harms Millennium (ID: ufosalon)

|                      | 🔽 Send Gift Certificates to Harms Millennium                                                                                         |
|----------------------|----------------------------------------------------------------------------------------------------|
| Your IP Address:     |                                                                                                    |
|                      | This is the IP address of your web server. If you don't know yours, you can find your IP Address here                                |
| Port:                |                                                                                                    |
|                      | This is usually 80.                                                                                                    |
| Millennium GUID:     | d82817928-x59c-9330-4186-4355a6eb678                                                                                                 |
|                      | You can find the GUID in Millennium by using the menu path Data -> Business Information and Preferences, then choosing the "SDK" tab |
| Millennium User      |                                                                                                    |
|                      | This is the user you have setup in Millennium.                                                                                       |
| Millennium Password: |                                                                                                    |
|                      | This is the password for the Millennium user above.                                                                                  |
| Drawer ID:           |                                                                                                    |
| Sold By:             |                                                                                                    |
| Referred By:         |                                                                                                    |
| Gift Type ID:        |                                                                                                    |
|                      | 🔽 Verbose Mode                                                                                                    |
|                      | 🔽 Use Harms Bridge                                                                                                    |
|                      |                                                                                                    |
| emote Login Param    | eters                                                                                                    |
| Remote Connection    | None -                                                                                                    |
|                      |                                                                                                    |
|                      | Test Settings Save Cancel                                                                                                    |
|                      | Test settings Cancer                                                                                                    |

- 4.1 Once the SpaBoom bridge has been installed, your SpaBoom account must be enabled to use the bridge. To do this, log onto your SpaBoom account at(<u>http://www.spaboom.com</u>) with your SpaBoom ID and password.
- 4.2 Once logged in, click the "Setup" tab at the top of the page, then click the "Basics" option in the Setup menu. This will take you to your Basics page.

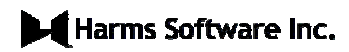

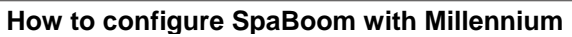

- 4.3 Once here, click the "Harms Millennium" task, which is located at the bottom of the Setup menu on the left hand side. You may have to scroll your window down to see the task. This will take you to Harms Millennium page within SpaBoom.
- 4.4 First, click the top checkbox labeled "Send Gift Certificates to Harms Millennium". This checkbox tells SpaBoom that you are using Harms Millennium.
- 4.5 Next, you need to enter your Millennium SDK GUID, including dashes, in the field labeled "Millennium GUID". This can be found on the Spaboom GC Import Setup screen within Millennium. Browse within Millennium to File Addon Registrations Spaboom Setup.
- 4.6 Finally, you must click the checkbox labeled "Use Harms Bridge".
- 4.7 When you are done, click the Save button at the bottom of the page to save your changes. Once your changes are saved, SpaBoom will automatically send any gift certificate entered to Harms Millennium.

\*\*\*\*\*\*\*\*\*No Need to Test Settings\*\*\*\*\*\*\*\*\*

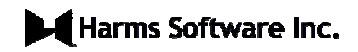

illennium

ARMS SOFTWARE